## 一、登陆系统

方法 1: 打开浏览器在地址栏输入 http://www.qel.com.cn/chanpin.htm, 弹出界面 如图一所示。

| - Carton | ▲ 账号           |      |
|----------|----------------|------|
|          | 请输入登陆账号        | 1. * |
|          | ⋒ 密码           |      |
|          | 请输入密码          |      |
|          | ◎验证            |      |
|          | 请输入右侧图片数字 7105 |      |
|          | 企业注册 找回密码 点击登陆 |      |

图一

方法 2: 在品牌评价实验室网站(http://www.qel.com.cn)通知公告栏目里面有系 统网址链接,直接点击链接也可以跳转到图一界面。

二、图一界面有"企业注册"、"找回密码","点击登陆"三个按钮。初次登陆 系统请先点击"企业注册",注册界面如图二所示。注册过的用户可以输入账号、密码、 验证码,之后点击"点击登陆"按钮进入系统,进入后如图三所示。如果已经注册过但 忘记密码,请点击"找回密码"按钮按照提示重置密码。请注意:往年注册帐号已不可 使用,企业需要重新注册并提报资料。

1

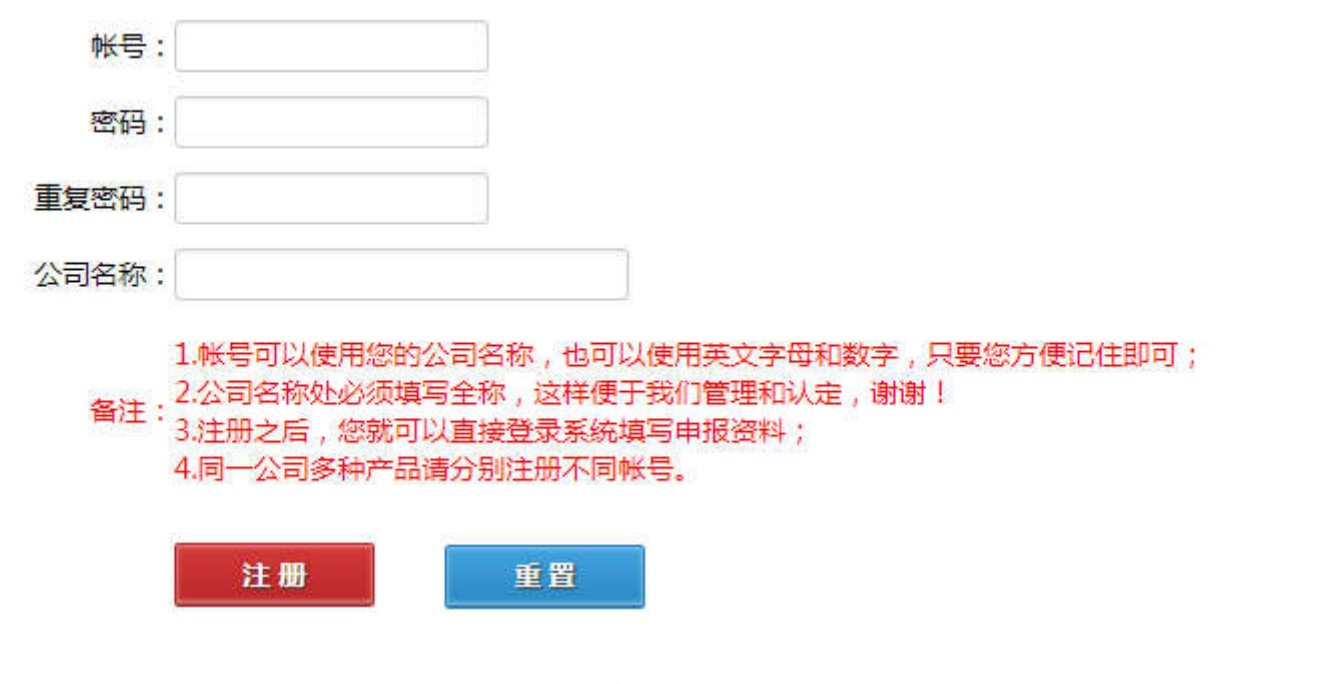

图二

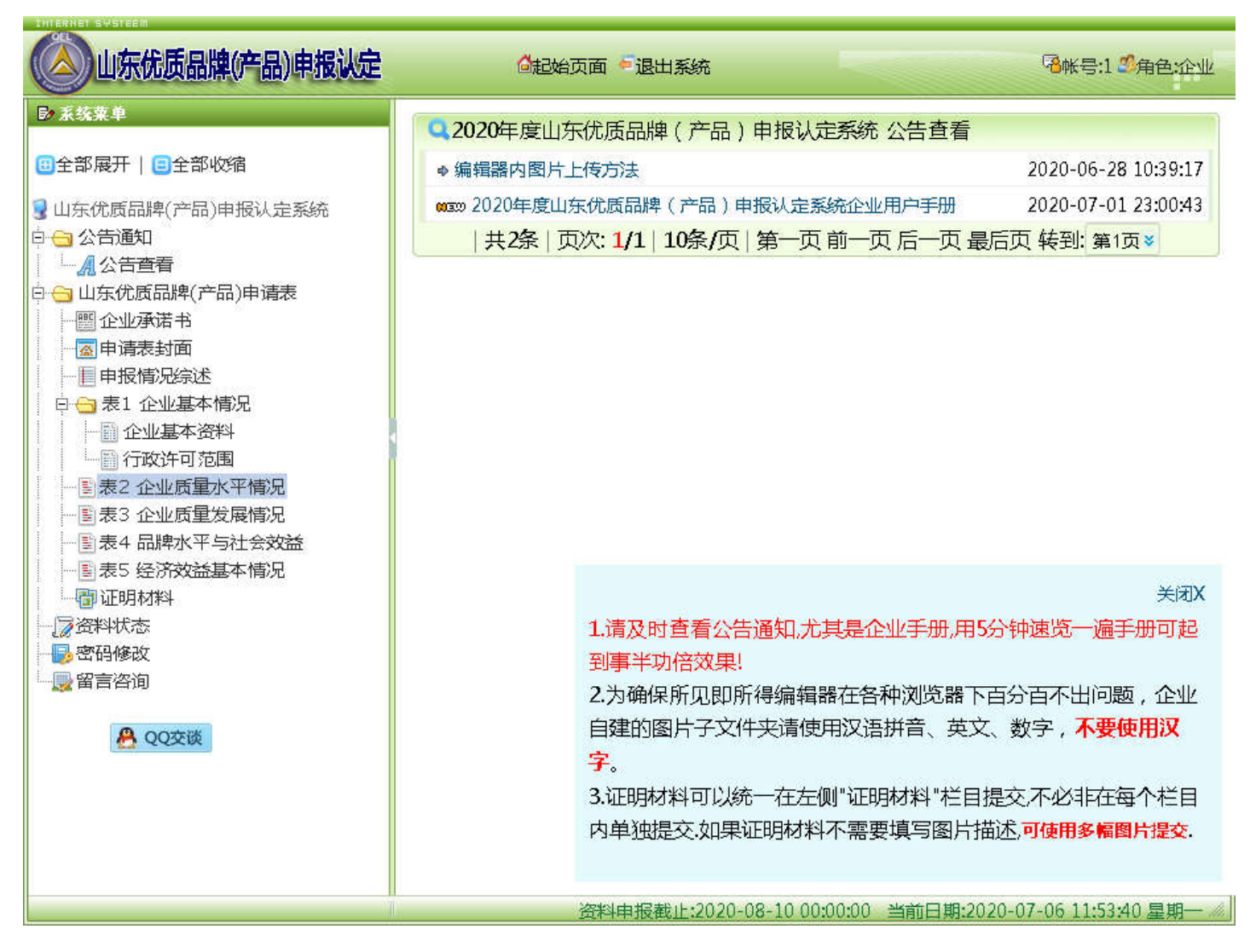

图三

三、图三界面左侧为菜单栏,右侧为工作区。图三顶部有"退出系统"按钮,用于

退出系统, 左侧菜单栏各按钮介绍如下:

1. 公告查看: 点击公告查看, 工作区出现当前申报状态和系统公告通知。

2. 企业承诺书:点击企业承诺书后如图四所示,请认真阅读企业承诺书,并在"本 企业确认已经理解上述条款,并在申报山东优质品牌(产品)过程中严格遵守。"前面 打勾后点击"保存"按钮(本系统内所有资料录入和修改均需要点击"保存"按钮才可 以存至服务器)。如果您未打勾并保存,将禁止进行其他操作。

图四

3.申请表封面:点击申请表封面后如图五所示。图五"认定范围"请企业自填。填写完毕务必点击"保存"按钮,切不可填写完毕后未点"保存"直接点击"下一页"。本系统填写的资料均需要点击保存按钮才可以存至服务器。

| 2020年度山东        | 2020年度山东优质品牌(产品)申报认定系统      |  |  |  |  |     |
|-----------------|-----------------------------|--|--|--|--|-----|
|                 | 培育山东优质品牌(产品)申请表<br>(2020年度) |  |  |  |  |     |
| 品牌: 品牌1   品牌图片: |                             |  |  |  |  |     |
|                 |                             |  |  |  |  | 提交: |
| 产品名称:           | 海信尔高清电视                     |  |  |  |  |     |
| 规格型号:           | HCKLS-322                   |  |  |  |  |     |
| 企业名称:           | 2020企业测试公司名称1               |  |  |  |  |     |
| 行政区划:           | 青岛 😵 -> 市南区 😵               |  |  |  |  |     |
| 所属分类(新):        | 高端装备                        |  |  |  |  |     |
| 所属分类:           | 机械 😻 -> 船舶制造 😻              |  |  |  |  |     |
| 认定范围:           | <b>认定范围1</b><br>企业自己填写认定范围  |  |  |  |  |     |
| 填表日期:           | 2020年06月17日                 |  |  |  |  |     |
|                 | 保存 返回上页 转到下页                |  |  |  |  |     |

图五

 该按钮之后弹出对话框如图七所示,点击上传按钮后如图八所示,在图八界面点击"选 择文件"并选择图片后,再点击"上传到服务器"按钮既可以将图片上传至系统服务器 中,正确上传后如图九所示,在图九界面点击"确定"后即可完成一幅图片上传。综述 内容全部编辑完毕后务必点击图六界面"保存"按钮。点击图三界面左侧菜单栏和右侧 工作区中间箭头可以显示或者隐藏菜单栏,点击图八界面全屏按钮送可将所见所得编辑 器全屏显示,以便扩展工作空间。

| 一、企业简介                                 |        |                         |
|----------------------------------------|--------|-------------------------|
| X 6 値 値 😡 🔸<br>                        | -   大小 | • <u>A</u> • <b>A</b> • |
| 23   @ 源码   ?                          |        |                         |
| 企业简介1                                  |        |                         |
|                                        |        |                         |
|                                        |        |                         |
|                                        |        |                         |
|                                        |        |                         |
|                                        |        | 4                       |
| 二、企业生产能力、质量保证能力及人员素质情况                 |        |                         |
| X ि @ @ @ ★ → B = = = = = ∞ ∞ I = = kt | ▼   大小 | • <u>A</u> • A•         |
| 23   ◎ 源码   ?                          |        |                         |
| 企业生产能力、质量保证能力及人员素质情况2                  |        |                         |
|                                        |        |                         |
|                                        |        |                         |

图六

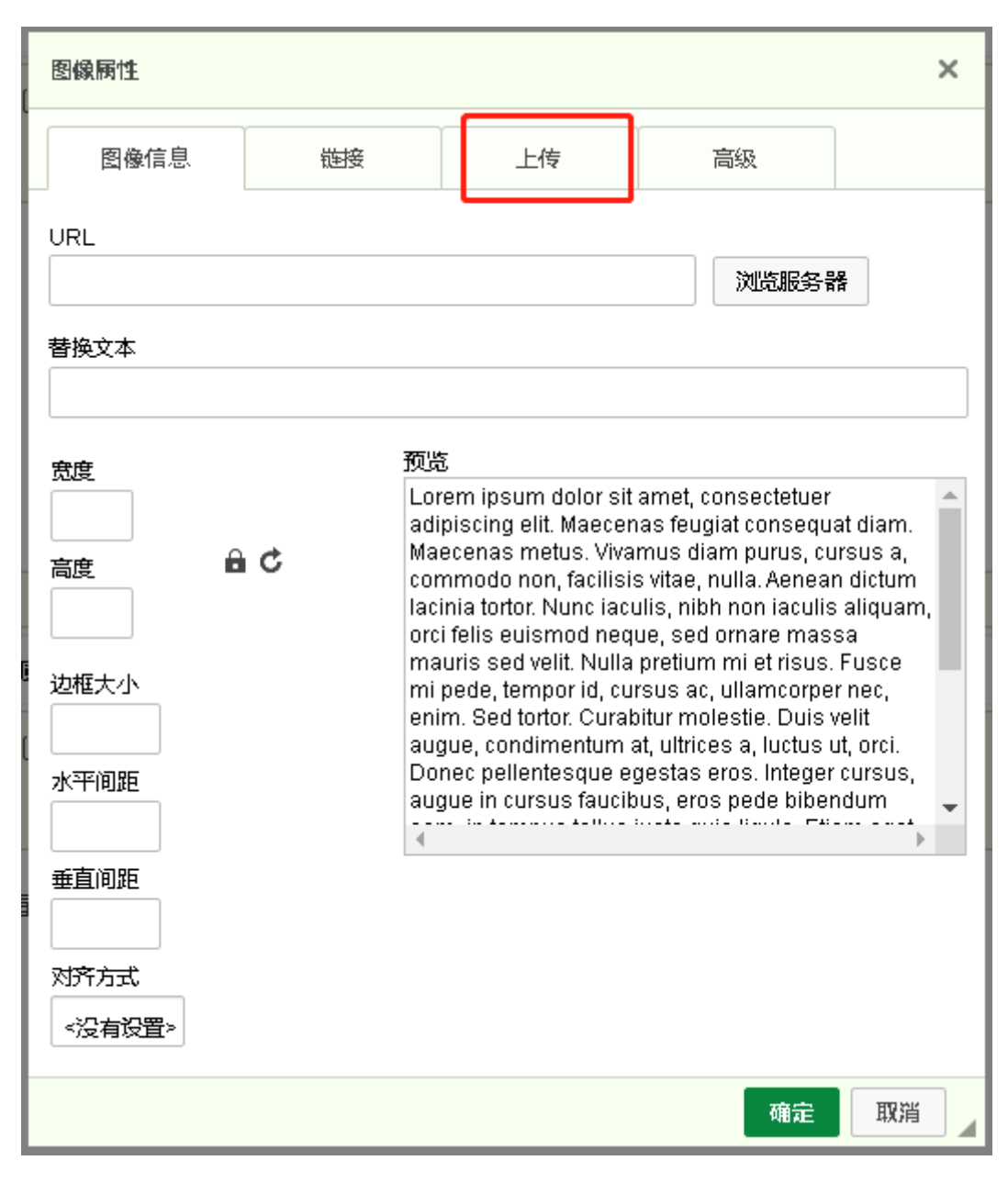

图七

| 图像展性                         |      |    |    | ×  |
|------------------------------|------|----|----|----|
| 图像信息                         | 链接   | 上传 | 高级 |    |
| 上传到服务器<br>选择文件 未选择<br>上传到服务器 | 任何文件 |    |    |    |
| 6                            |      |    |    |    |
|                              |      |    | 确定 | 取消 |

图八

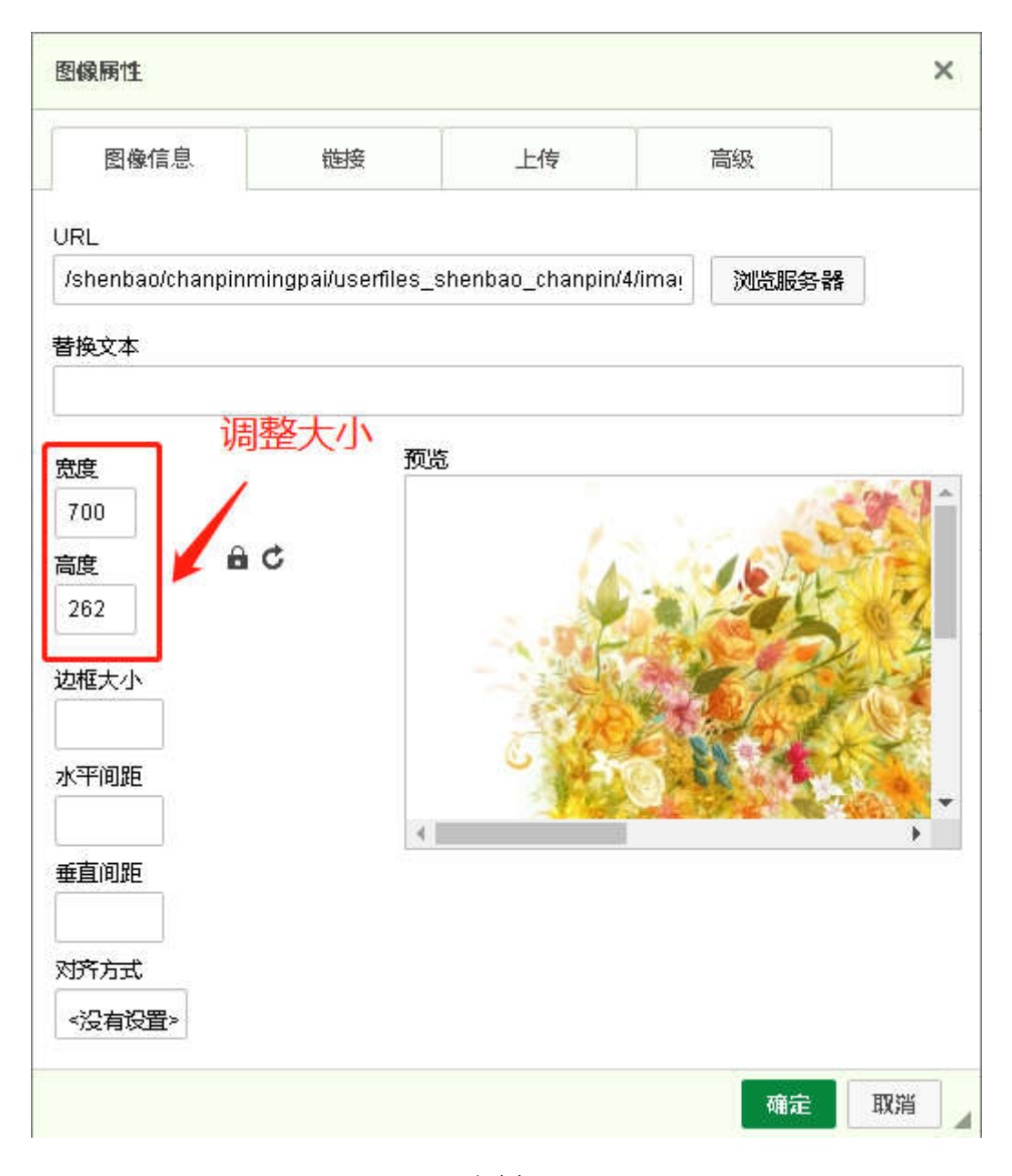

图九

请您注意:图片格式限定为gif、jpg、jpeg、bmp、png,图片模式为rgb。有些企业咨询为何图片显示差号,有两种情况,一是从word或者wps直接将文字和图片复制到所见所得编辑器内,此时图片并不能自动上传至服务器,正确的上传图片方法请按照上面介绍的方法;二是图片模式不对,模式更改可以使用专业图片处理软件,此处以Photoshop CS 4 为例说明。用 Photoshop CS 4 打开您的图片。点菜单栏的"图像", 再点击下拉菜单中的"模式",点击"rgb模式",如图十所示,然后点击"文件"选择另存为web所用格式图片后再上传即可。最简单的办法就是用 QQ 截图后保存到电脑内再上传。

| 🔼 文件(E) 编辑(E) | 图像(1) 图层(L)         | 选择(5) 滤              | ;镜(T)        | 分析( <u>A</u> )         | 3D(D) 衫      |
|---------------|---------------------|----------------------|--------------|------------------------|--------------|
|               | 模式(M)               |                      | •            | 位图(B)<br>左鹿(A)         | 零            |
|               | 调整(A)               |                      | •            | 水度(G)<br>双色调(D)        | 1            |
| 美丽华服务名牌复评。    | 自动色调(N)             | Shift+Ctr            | 1+L          | 索引颜色(1                 |              |
| <b>₽</b> ⊕    | 自动对比度(V)<br>自动额色(Q) | Alt+Shift+Ctrl       | 1+L 🔽        | ·RGB 颜色(R<br>-CMYK 颜色( | ()<br>(r)    |
|               |                     | Shirt(tr             | 1+0          | Lab 颜色(L               | .)           |
| P             | 图像大小(I)<br>画布大小(S)  | Alt+Ctrl<br>Alt+Ctrl | 1+I<br>1+C — | 多通道(M)                 |              |
| <u>×</u>      | 图像旋转(G)             |                      | ··· + •      | 8 位/通道(                | (A)          |
| <b>4</b>      | 裁剪(2)               |                      |              | 16 位/通道<br>- 32 位/通道   | (01)<br>(00) |
| 9             | ₩VJ (K)<br>显示全部 (V) |                      | -            |                        |              |
|               |                     |                      | —т           | 顾巴衣 (I ).              | SHANDONG     |
| 1             | 应用图像(Y)             |                      |              |                        | 25 - 6495700 |
| 2             | 计 <b>算</b> (C)      |                      |              | TURENT BY              |              |
| 5             | 变量 (B)              |                      |              |                        |              |
|               | 应用数据组(L)            |                      |              |                        |              |
| A.            | 陷印(T)               |                      |              |                        | PROPERTY. IN |

图十

请注意:也可以点击图七和图九界面的"浏览服务器"按钮,批量上传图片到服务器,详细介绍请查看公告通知栏目内的《编辑器内图片上传方法》。

5. 企业基本情况:此处可以填写企业基本资料,填写方法与申请表封面相同。

6. 行政许可范围:点击行政许可范围后如图十一所示,本界面下您只需要将具备的 行政许可前面打对勾,是否属于处选择是,获证时间填写后点击"选中的保存"即可。

|                                | 表   | 1甲报 | 企业基本情况表    | ŧ(二)      |                 |
|--------------------------------|-----|-----|------------|-----------|-----------------|
| Selected: 0                    | 全选  | 撤销  | 反选 选中的保存   | 返回上页 转到下页 |                 |
| 行政许可范围情况                       | 是否属 | 于   | 获证时间       | 行政许可证号    | 证明材料            |
| 安全认证(3C)管理产品                   | ✔是  | ○否  | 2020-06-02 | 1         |                 |
| 工业产品生产许可证管理产品<br>制造计量器具许可证管理产品 |     | ○否  | 2020-06-08 | 2         |                 |
|                                |     | 〇否  | 2020-06-15 | 3         |                 |
| 特种设备制造许可证管理产品                  | 一是  | ⊘否  | 2          | 2 2       |                 |
| 出口质量许可证管理产品                    | ✔是  | 〇否  | 2020-06-22 | 5         | <b>宗此添加证明树料</b> |
| 出口食品卫生注册登记管理产品                 | 一是  | ⊘否  |            | -         |                 |
| 涉水产品卫生许可管理产品                   | 一是  | ⊘否  |            | -         |                 |
| 其他                             | ⊘是  | 〇否  | 2020-06-16 | 的道德       |                 |

7. 企业质量水平情况:点击企业质量水平情况后如图十二所示,图十二界面右侧有 "点击添加证明材料"链接,可以添加对应类别的证明材料。您也可以在菜单栏内的"证 明材料"栏目内统一上传证明材料,建议您录入完文字资料之后统一批量录入图片证明 材料。

表2 企业质量水平情况表

|                     | 产品认证情<br>况 | 共取得 <u>5</u> 项第三方机构认可的产品认证 (20分)<br>分别是:<br>55 | 点比<br>添加<br>证明<br>材料 |
|---------------------|------------|------------------------------------------------|----------------------|
| 实物质 <b>量</b> 水<br>平 | 泰山品质认<br>证 | □获得泰山品质认证 (0分)<br>证书颁发年度 2332                  | 点此<br>添加<br>证明<br>材料 |
|                     | 产品检验情<br>况 | 提供 0项申报产品的有效检验报告 (0分)<br>分别是:<br>              | 点此<br>添加<br>证明<br>材料 |
| 检测能力                | 实验室认可      | □取得国家实验室认可证书 (0分)<br>证书编号 232                  | 点此<br>添加<br>证明<br>材料 |
|                     |            |                                                |                      |

## 图十二

8. 证明材料:点击图片证明材料后如图十三所示,顶部有五个按钮:"单图添加""多图添加""图片+描述列表""仅封面图列表""排序"。单图添加:如图十四 所示,图十四的图片预览处是必填项,可以看作是一类证明材料的第一副(或者叫封皮), 第一副图片必须提交,图十四界面图片简述的大框之内可以放更多图片,放入图片方法 前面章节已经介绍过,不再赘述。多图添加:如图十五所示,适合不需要提交图片描述 的证明图片批量上传。两种方法都可以提交图片证明,第一种单图上传适应所有浏览器, 第二种多图上传不能适应低版本浏览器,比如 IE9 及以下不可使用。点击排序按钮可以 对您提交的图片进行排序,请您注意:同一类别下的证明材料,不论编号为多少都是放 在一起(组),同一类别下材料排序是按照编号 0,1,2,3... 来排列的。点击排序按钮 如图十六所示,在图十六界面您可以在参与排序的证明材料前面打对勾,输入显示序号, 再点击"选中的排序"调整显示顺序。(排序并不是必须做的,请企业根据自己情况选 择使用)

| Q 2020年度山东优质品牌                                    | (产品)申报认定系统                     |            | 11 ( <b>1</b> -1) |        |             |     |  |
|---------------------------------------------------|--------------------------------|------------|-------------------|--------|-------------|-----|--|
| 「中国家加」「多国家加」<br>「点击隐藏证明材料分类」请您<br>按照编号0,1,2,3来排列的 | 【图方书通达列表】<br>注意:同一类别下的证明<br>3。 | 明材料,不论编号为多 | ###】<br>多少都是放在一起  | (组)同一类 | 別下材料        | 排序是 |  |
| 产品认证(1)                                           | 产品检验(0)                        | 检测能        | 55 (0)            | 标准化水平  | ₽ (0)       |     |  |
| 管理体系建设(0)                                         | 质量管理(1)                        | 质量工        | 程师(0)             | 首席质量官  | 宫 (0)       |     |  |
| 专利 (0)                                            | 企业技术中心荣誉 ((                    | 0) 高新技     | 沭企业荣誉(0)          | 科学技术   | 定励(0)       |     |  |
| 院士博士后工作站(0)                                       | 驰名或著名商标(0)                     | 山东名        | 牌产品(0)            | 国家省市加  | 5重奖(0)      | l   |  |
| 品牌价值测算(0)                                         | 安全生产(0)                        | 环境保        | 护(0)              | 循环经济   | (0)         |     |  |
| 社会责任(0)                                           | 总销售额(0)                        | 纳税总        | 额(0)              | 营业执照   | (0)         |     |  |
| 注册商标证书(0)                                         | 行政许可范围(0)                      | 申报产        | 品执行标准(0)          | 推荐意见   | (0)         |     |  |
| 泰山品质 (0)                                          | 标准化良好行为企业                      | 2(0) 标准化   | 标准化试点示范企业(0)      |        | 质量管理成果(0)   |     |  |
| 质量标杆(0)                                           | 质量效益型企业(0)                     | 质量竟        | 质量竞争力百强企业(0)      |        | 顾客意见满意调查(0) |     |  |
| 工程技术人员(0)                                         | 工程技术研究中心荣                      | 譜(0) 单项冠   | 单项冠军(0)           |        | 隐形冠军(0)     |     |  |
| 专精特新"小巨人"(0)                                      | <b>瞪羚企业</b> (0)                | 独角兽        | 独角兽(0)            |        | 企业信用等级(0)   |     |  |
| 其他证明(0)                                           | 全部(2)                          |            |                   |        |             |     |  |
| 请您注意:点击每行右侧的                                      | 〕"详情"可以查看该                     | 材料的更多图片和图  | 图片描述。。            |        |             |     |  |
| Se                                                | lected: 0 全选 月                 | 撤销 🛑 选中的删除 | 返回上页              | 转到下页   |             |     |  |
| □ 排序 类型                                           | 图片                             | 描述         |                   |        | 详情          | 修改  |  |
| □ 0 产品认证                                          | -                              |            |                   |        | 详情          | 修改  |  |
| □ 0 质量管理                                          | St                             |            |                   |        | 详情          | 修改  |  |
| 如果您对排序无要求,请忽略序号0,如果有要求,请点击【排序】按钮进行排序。             |                                |            |                   |        |             |     |  |
| Se                                                | elected: 0 全选                  | 撤销 选中的删除   | <b>返回上页</b> 4     | 到下页    |             |     |  |
| 共2条   页次: 1/1   5条/页   第一页 前一页 后一页 最后页 转到: 第1页>   |                                |            |                   |        |             |     |  |

图十三

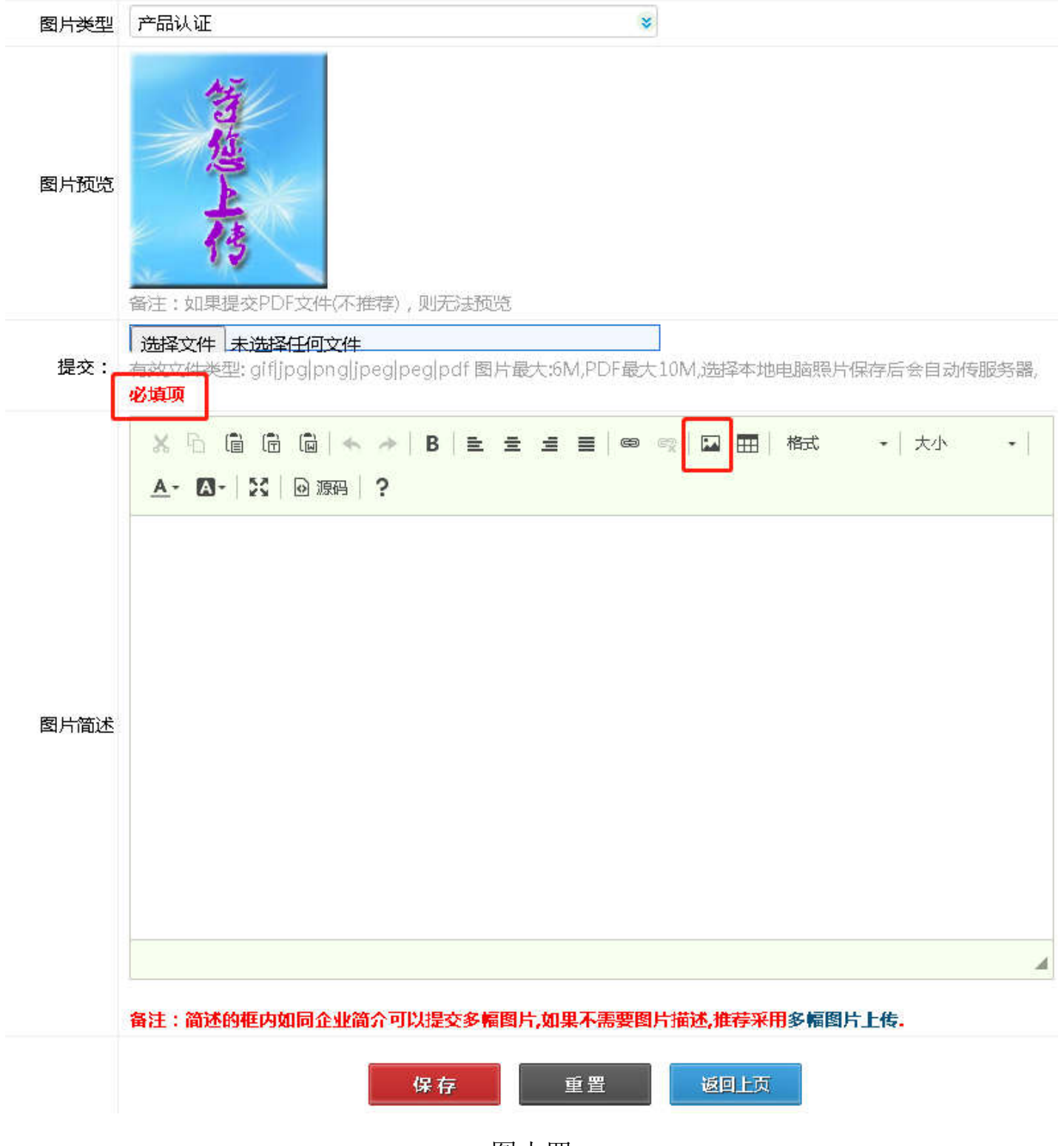

图十四

| 12020年度            | 山东优质品牌(产品)「              | 申报认定系统 图片证明资料上传           |                              |
|--------------------|--------------------------|---------------------------|------------------------------|
|                    |                          | 证明材料图片上传(多幅               | i)                           |
| 类型产品               | 品认证                      | ~                         |                              |
|                    |                          |                           |                              |
|                    |                          |                           | Concerning of the            |
|                    |                          |                           | 1                            |
|                    | - Company                |                           |                              |
|                    | 产品认证-2.jpq<br>(78.57 KB) | 产品认证-3.jpq<br>(120.01 KB) | 产品认证-3000.jpq<br>(299.83 KB) |
| <b></b>            | <b>1</b>                 |                           |                              |
| <u> </u>           |                          |                           |                              |
|                    |                          | 完成                        |                              |
| 🖺 3 个文件 选          | 冲                        |                           | 📂 选择                         |
| 备注: <sup>1.适</sup> | 合不需要提交图片简介               | 的多幅图片上传;2.不再支持IE9及以       | 下;3.选择图片后即自动上传,如传错删除即可;4     |
| 日'二'请特             | 钥注意上传图片时图片               | 对应的分类.                    |                              |

图十五

| _ |    | Se                  | lected: 5 全选 | 撤销    | 选中的排序         |                     |
|---|----|---------------------|--------------|-------|---------------|---------------------|
|   | 序号 | 类型                  | 图片           | 描述    |               |                     |
|   | 0  | 产品认证                |              |       |               |                     |
|   | 1  | 产品认证                |              |       |               |                     |
|   | 2  | 产品认证                |              |       |               |                     |
|   | 3  | 产品认证                |              |       |               |                     |
|   | 0  | 质量管理                | S.F          |       |               |                     |
|   |    | Se                  | lected: 5 全选 | 撤销    | 选中的排序         |                     |
|   |    | 共5条 页次: <b>1/</b> 1 | 200条/页 第一页   | 〔前一页月 | 后一页 最后页 转到: 爹 | \$1页 <mark>≫</mark> |

## 图十六

9. 资料状态:点击资料状态后如图十五所示,资料录入完毕后请在此处选择"资料录入完毕",一旦提交您就不能再修改资料。

## 申报状态查看

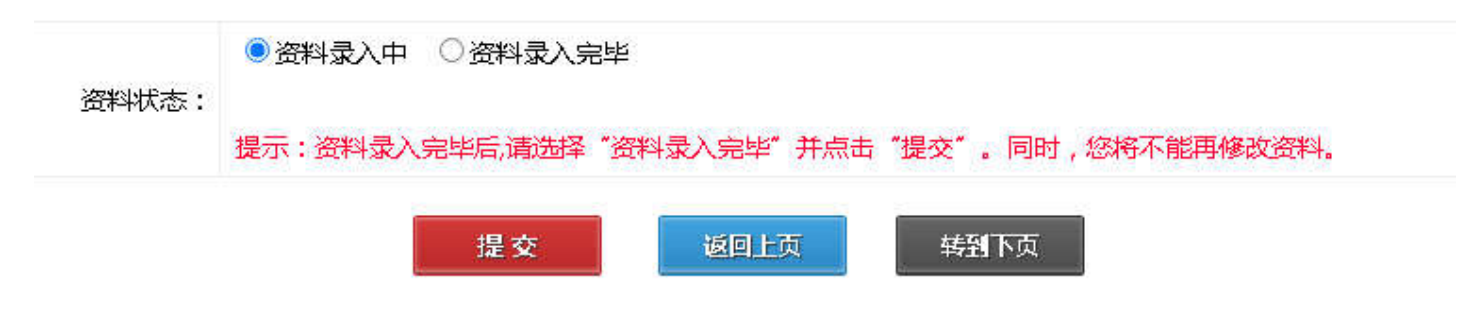

图十七

10. 密码修改: 点击密码修改可以修改您自己的登陆密码。

11. 留言咨询:有问题可以在此留言,管理人员会给予回复。也可直接联系质量评价协会,电话: 0531-88023956。

四、8月10日零时企业申报结束。

山东省质量评价协会

2020年6月